## Sponsoring your Job on Indeed.

If you would like to sponsor your job on Indeed (pay Indeed to boost the visibility of your job posting), you are required to have an Indeed account linked to your TalentSorter account. Indeed has to set up this linkage so that the job that is sponsored is the job that is posted through your TalentSorter account. If you are not sponsoring, you are not required to have an Indeed account and do not need this linkage. Indeed will simply pick up your jobs in our feed and post them.

If you already have an Indeed Sales Representative, they will be able to help you with this. Please refer to the bolded info below for the specific language to use when speaking to your rep.

If you do not have a contact at Indeed, these are the ways you can contact an Indeed Customer Service Success Specialist: <u>https://</u> indeed.force.com/employerSupport1/s/ article/207325006?language=en\_US

## Tell them specifically:

"We need to get a source claimed to link our ATS

TalentSorter (feedid:223666) jobs to an Indeed account. Here are the links to our applications – insert links to each job in your email"

This is Indeed's language and will help them understand exactly what you are looking to do. Once they hook up the account to our feed, you will be able to sponsor through Indeed. They will instruct you on how to do this. If you need help accessing the correct links to your jobs, please let us know. We would be happy to provide you a list.

Please let your Account Manager know if you are unsuccessful in getting the sponsorship set up.

**TalentSorter** 

## Just in case the Indeed link above doesn't work, here are the various ways you can contact Indeed:

(({<u>{</u>}}))

To speak to an Indeed client success specialist, call **1-800-475-4361**. We're available **Monday–Friday from 8 a.m. to 8 p.m. EST.** 

| ww | <br>w |
|----|-------|
|    |       |

If you have an Indeed account, visit employers.indeed.com and log in. Then click "Need Help?" in the top left-hand corner. If you can't find the answer to your question by using the search box, click "Contact us" and then "Chat with us" to begin a chat session.

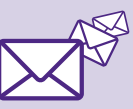

Visit **employers.indeed.com** and log in. Then click on "Need help?" at the top of your screen and choose "Send message" to submit your question.

1-800-513-7277

## www.talentsorter.com

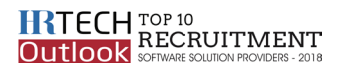